SISTEMA SANITARIO REGIONALE

# ASL VITERBO

UOC E-Procurement Settore Prodotti e Sistemi diagnostici Mail: enrica.moscatelli@asl.vt.it

PROT. Nº 64607

REGIONE LAZIO

VITERBO, - 9 AGO. 2017

## A TUTTE LE DITTE INTERESSATE

Pubblicità su sito web

OGGETTO: manifestazione di interesse per l'espletamento di una procedura avente per oggetto la fornitura in service "chiavi in mano" di n°l apparecchio per chirurgia endonasale occorrente alla U.O.S.D. Chirurgia Maxillo - Facciale

E' intenzione di questa Azienda procedere, ai sensi e per gli effetti del combinato disposto di cui agli artt. 36 comma 7 e 216 comma 9 del D.Lgs 50/2016, alla indizione di procedura volta all'affidamento della:

fornitura in service "chiavi in mano" di n°l sistema motorizzato indicato per l'incisione e taglio, la rimozione, la perforazione e la dissezione di tessuto molle e duro e di osso della testa e del collo nelle procedure otorinolringoiatriche, di chirurgia orale, maxillo facciale, e annesso materiale di consumo.

Si invitano gli interessati a voler comunicare la propria volontà entro 15 giorni dalla presente.

Dal presente avviso non consegue obbligo d'acquisto per questa Azienda Sanitaria.

Qualora suddetti prodotti fossero presenti sul Me.Pa. si chiede di darne comunicazione al fine di agevolare l'eventuale procedura di acquisto.

# AVVERTENZE E MODALITA' DI PARTECIPAZIONE:

N.B. Entro 10 (dieci) giorni dalla presente gli Operatori Economici interessati dovranno:

1. Se non ancora accreditati, fare richiesta di accreditamento all'Albo Fornitori della Scrivente Stazione Appaltante. La richiesta d'accreditamento avviene compilando gli appositi form on line, che danno ad ognuno la possibilità di inserire i propri dati e di segnalarsi per le categorie merceologiche di competenza. Dal link https://app.albofornitori.it/alboeproc/net4marketplus selezionare il banner "Registrati gratis in 2 minuti-Clicca qui" – Al termine della compilazione delle informazioni richieste cliccare la voce "Dashboard", presente nel menù a scomparsa posto sulla sinistra della schermata. Posizionarsi successivamente nel pannello informativo "Iscrizione/Accesso Albi" e selezionare il bottone "Visualizza tutti gli Albi N4M". In corrispondenza dell'Albo "Asl Viterbo" premere l'icona posta sotto la colonna "Home Page" e per avviare la procedura di registrazione selezionare il comando "Registrati", visualizzabile in calce alla maschera di autenticazione.

NB: Si potrà procedere alla conferma della richiesta di iscrizione solo al termine della compilazione di tutti gli step previsti (evidenziata dal colore verde visualizzato per ognuno di essi). Fintanto che almeno uno degli step sarà di un colore diverso dal verde \*, il pulsante "Conferma" non sarà cliccabile.

\* Rosso: la scheda non è ancora stata compilata in alcuna sua parte.

\*Arancione: la scheda è in stato di compilazione ma non è ancora stata salvata in tutti i suoi campi obbligatori, oppure è in corso una modifica di alcuni suoi campi di cui non è ancora stato compiuto il salvataggio.

\*Le sezioni visualizzate in grigio non debbono essere compilate in quanto non sono state attivate.

Gli OO.EE. una volta completato l'inserimento dei propri dati, seguendo le istruzioni fornite a video, devono confermarli. Dopo la conferma (ed il relativo salvataggio finale) possono essere accettati (accreditati) dalla Stazione Appaltante all'interno dell'Albo Fornitori. L'avvenuto accreditamento verrà notificato tramite pec.

VIA ENRICO FERMI, 15 01100 VITERBO TEL. +39 0761 3391

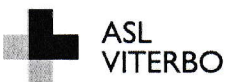

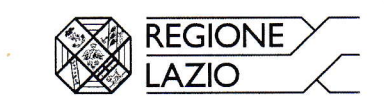

2. Alla conclusione della procedura di inserimento a sistema dei propri dati, sia che lo stato della registrazione sia "attesa" od "accreditato" deve seguire, obbligatoriamente, <u>l'abilitazione all'indagine di mercato (pena</u> <u>l'impossibilità di partecipare alla presente indagine esplorativa</u>). Questa avviene collegandosi all'area di accesso dell'Albo Telematico della Scrivente (https://app.albofornitori.it/alboeproc/albo\_aslviterbo), richiamando l'avviso pubblicato nell'apposita sezione "Elenco Bandi e Avvisi in corso" ed inserendo, previa accettazione, i propri dati identificativi nella pagina di abilitazione alla presente indagine di mercato collegata all'avviso di cui trattasi.

I fornitori già accreditati all'Albo della Scrivente potranno abilitarsi utilizzando le credenziali già in loro possesso, <u>coloro che invece non sono ancora accreditati potranno procedere, premendo il bottone</u> "Registrati" ed alternativamente all'iter descritto al punto I), alla creazione di un nuovo profilo, collegato alla partecipazione alla procedura di cui trattasi (iscrizione light). Dopo aver inserito un nominativo e un indirizzo mail di riferimento (al quale perverrà una password provvisoria), premendo nuovamente l'opzione "Registrati", il sistema richiederà l'inserimento di pochi e specifici dati. Al termine della compilazione del form sarà necessario personalizzare la password al fine di completare con successo l'abilitazione all'indagine di mercato di cui trattasi e di accedere alla relativa scheda telematica.

Attenzione: In alternativa, gli OO.EE. potranno compiere l'operazione di cui al presente punto 2 (consultazione, download della documentazione ed abilitazione all'indagine di mercato) selezionando la voce "**Bandi Net4market**", presente all'interno del menù a scomparsa visualizzabile dopo aver effettuato l'autenticazione all'ambiente "Net4market plus".

## N.B.: Anche se già accreditati all'Albo Fornitori della Scrivente, gli OO.EE. interessati a manifestare il proprio interesse dovranno in ogni caso necessariamente ottemperare all'operazione sopra richiamata (ABILITAZIONE ALL'INDAGINE DI MERCATO).

Si ricorda inoltre che al fine di potersi abilitare con successo le Imprese dovranno selezionare, all'interno dello step "Categorie", presente nel form di iscrizione, le categorie merceologiche di secondo livello afferenti alle seguenti macro-categorie:

### Macrocategoria (I livello): 10 APPARECCHIATURE

### 12 DISPOSITIVI MEDICI

3. Depositare a sistema (upload), avvalendosi dell'apposita voce giustificativa "Manifestazione di interesse", predisposta all'interno della sezione "Documentazione", una dichiarazione di interesse redatta ai sensi del D.P.R. 28 dicembre 2000 n. 445, corredata dalla copia di un valido documento di identità del sottoscrittore (Rappresentante Legale o Procuratore o persona autorizzata a rappresentare ed impegnare legalmente la Società stessa).

Tutti i file dovranno essere contenuti in una cartella .zip (si specifica che l'unica estensione ammessa per la cartella compressa è .zip) e ciascuno di essi dovrà avere formato .pdf. La cartella .zip dovrà essere firmata digitalmente e potrà avere una dimensione massima di 32 MB.

Si precisa che le manifestazioni di interesse dovranno essere depositate esclusivamente sulla piattaforma, pertanto, non verranno prese in considerazione dichiarazioni pervenute attraverso canali alternativi. Per assistenza telematica il gestore della piattaforma Net4market-Csamed s.r.l. è contattabile al seguente recapito telefonico: 0372/801730 oppure via mail agli indirizzi: <u>info@albofornitori.it</u> / <u>info@net4market.com</u>.

Distinti saluti.

Il Responsabile Onico del Procedimento Marco Formcoli

Il Direttore UOC E-Procurement Dott.ssa Simona Di Giovanni